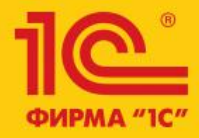

## Бизнес-форум 1C:ERP 28 ноября 2014 года

1C:ERP Управление предприятием 2.0

Инструменты трансформации данных наследуемой системы при внедрении «1C:ERP», переход с «1C:Управление производственным предприятием» Ступин Евгений, Руководитель направления по продвижению ERP-решений Фирма «1С»

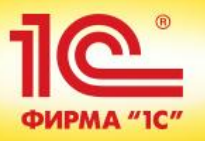

## Возможные инструменты для настройки параметров, переноса НСИ и начальных остатков:

 Инструменты конфигурации «1С:ЕКР Управление предприятием 2.0»

- Помощник заполнения настроек и справочников
- Помощник перехода с «1С:Управление производственным предприятием», ред. 1.3
- Помощник перехода с «1С:Бухгалтерия предприятия 8», ред. 3.0
- Документы ввода начальных остатков

### Начальное заполнение

Проведение операций первоначального заполнения информационной базы или переноса данных из других информационных систем.

Помощник заполнения настроек и справочников

Ввод начальных настроек и заполнение справочников.

Помощник перехода с "1С:Управление производственным предприятием 8", ред. 1.3

```
Автоматический перенос данных из конфигурации
"1С:Управление производственным предприятием 8", ред. 1.3.
```

Помощник перехода с "1С:Бухгалтерия предприятия 8", ред. 3.0

Автоматический перенос данных из конфигурации "1С:Бухгалтерия предприятия 8", ред. 3.0.

#### <u>Документы ввода начальных остатков</u>

Ввод начальных остатков товаров, остатков денежных средств и взаиморасчетов с партнерами торгового предприятия (поставщиками, клиентами).

•Инструменты технологической платформы «1С:Предприятие 8.3»

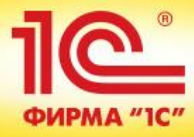

# Помощник заполнения настроек и справочников

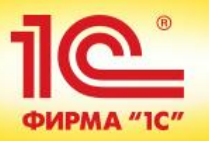

Помощник предназначен для последовательной настройки параметров учета хозяйственной деятельности предприятия и первичного заполнения информационной базы для возможности ускоренного запуска системы в опытную эксплуатацию.

## Включает в себя:

- •Основные настройки
- Настройка подсистем, использующих номенклатурный учет
- •Ограничение доступа
- Ввод начальных остатков

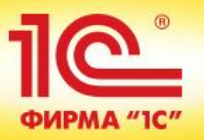

## Помощник заполнения настроек и справочников

| Помощник заполнения настроек и справочников                                                                                                    |              |
|----------------------------------------------------------------------------------------------------|--------------|
| Помощник позволяет выполнить начальное заполнение информационной базы и настроить параметры учета<br>хозяйственной деятельности предприятия. Рекомендуется последовательно выполнить указания, устанавливая<br>отметки на завершенных пунктах. | <            |
| 1. Основные настройки                                                                                                    |              |
| Настройки и аналитика, используемая во всех или большинстве подсистем программы.                                                                                                    |              |
| 1.1. Организации и денежные средства                                                                                                    |              |
| Выполните настройки учета по организациям и валютам. Создайте список организаций, касс и банковских счетов предприятия. Настройте производственный календарь, список ответственных лиц и т.д.                                                  | ∢            |
| 1.2. Организации                                                                                                    |              |
| Заполните данные организации: наименование, адреса, регистрационные данные и учетную политику.                                                                                                    | ∢            |
| 1.3. Кассы                                                                                                    |              |
| Заполните параметры касс, используемых на предприятии.                                                                                                    | ∢            |
| 1.4. Банковские счета                                                                                                    |              |
| Введите сведения о банковских счетах предприятия.                                                                                                    | ∢            |
| 1.5. Структура предприятия                                                                                                    |              |
| Опишите структуру предприятия.                                                                                                    | ∢            |
| 1.6. Настройки пользователей и прав                                                                                                    |              |
| Введите данные о пользователях информационной базы. Включите ограничение доступа на уровне записей, если требуется.                                                                                                    | ∢            |
| 2. Настройка подсистем, использующих номенклатурный учет                                                                                                    |              |
| Функционал по Маркетингу, Продажам, Запасам и закупкам, Производству, Ремонтам предусматривает номенклатурный уче материальных ценностей.                                                                                                    | т            |
| 2.1. Настройки учета номенклатуры                                                                                                    |              |
| Перейти в помощник настройки учета номенклатуры >>                                                                                                    | $\checkmark$ |
| Пастройки учета номенклатуры должны выполняться с учетом особенностей всех подсистем.                                                                                                    |              |
| 2.2. Закупки                                                                                                    |              |
| Перейти в помощник заполнения "Закупки" >>                                                                                                    |              |
| Задание параметров позволит управлять закупками и доставкой, складскими запасами и автоматизировать<br>операции складского учета.                                                                                                    |              |
| 2.3. Маркетинг и продажи                                                                                                    |              |

Перейти в помощник заполнения "Маркетинг и продажи" >>

Помощник заполнения предлагает **шаг за шагом** настроить параметры учета и **в необходимой последовательности** заполнить нормативносправочную информацию.

Большинство справочников системы взаимосвязаны и последовательность заполнения имеет важной значение

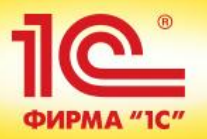

### 1. Основные настройки

Настройки и аналитика, используемая во всех или большинстве подсистем программы.

#### 1.1. Организации и денежные средства

Выполните настройки учета по организациям и валютам. Создайте список организаций, касс и банковских счетов предприятия. Настройте производственный календарь, список ответственных лиц и т.д.

#### 1.2. Организации

Заполните данные организации: наименование, адреса, регистрационные данные и учетную политику.

### 1.3. Кассы

Заполните параметры касс, используемых на предприятии.

#### 1.4. Банковские счета

Введите сведения о банковских счетах предприятия.

#### 1.5. Структура предприятия

Опишите структуру предприятия.

#### 1.6. Настройки пользователей и прав

Введите данные о пользователях информационной базы. Включите ограничение доступа на уровне записей, если требуется.

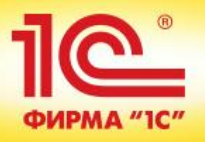

### Основные настройки

#### Организации и денежные средства Возможность ведения нескольких касс на предприятии. Для настройки необходимо перейти в раздел "Нормативно-справочная информация" - "Кассы". Заявки на расходование денежных средств Оплаты платежными картами Учет заявок на расход, распоряжений на перемещение, ожидаемых Поддержка эквайринговых операций. поступлений денежных средств. Ведение платежного календаря. Лимиты расхода денежных средств Организации и денежные средства Ввод лимитов расхода по статьям движения денежных средств. анализ использования лимитов. Управление параметрами организации, валютного учета и учета денежных средств. Лимиты расхода по организациям График работы предприятия: Рабочий календарь-пятидневка.... Q Производственные календари Ввод лимитов расхода денежных средств в разрезе Определяет количество рабочих дней при управлении запасами, Сведения о рабочих, выходных, праздничных днях, а так же о организаций. расчете количества дней действия доверенностей, если не указан переносах праздников в соответствии с постановлениями Пимиты расхода по подразделениям правительства РФ. иной каленларь. Ввод лимитов расхода денежных средств в разрезе подразделений. Организации Для настройки необходимо включить "Подразделения". Несколько организаций Подразделения Контролировать превышение лимитов Возможность ведения учета в разрезе подразделений. Возможность ведения нескольких организаций. При превышении лимита запрещается проведение заявок на Для настройки необходимо перейти в раздел расход в статусах "утверждена" и "согласована". "Нормативно-справочная информация" - "Организации". Журналы платежных документов: • Отдельные журналы для каждого вида документа 🛞 Невозможно отключение подразделений, потому что включено производство. Отключить использование производства можно в разделе "Производство и ремонты" Общий журнал платежей Передачи товаров между организациями Раздельные операции закупок и продаж для упр. и регл. учета Выбор варианта работы со списками платежных документов. Платежи будут группироваться в отдельные журналы по видам, Осуществление передачи товаров между собственными Возможность использования управленческой организации. либо сводиться в один общий журнал. Включение общего журнала организациями доступно при отключенных "Заявках на расходование денежных • Обособленные подразделения на отдельном балансе средств". Учет операций по межкозяйственным расчетам обособленных подразделений (филиалов, представительств и т.д.), выделенных на Договоры кредитов и депозитов отдельный баланс. Для настройки необходимо включить "Несколько организаций" и "Подразделения". Хранение условий договоров (ставка, срок, обеспечение). Ведение графиков поступлений, оплат и начислений. Отслеживание Контролировать остатки товаров организаций Контролировать товары организаций при отмене приходов поступлений и оплат по графику в платежном календаре. При отмене проведения поступлений и перемещений товаров При оформлении выбытий и перемещений товаров контролируется остаток в рамках организаций. контролируются остатки товаров организаций в соответствии с видом контроля остатков. Вид контроля остатков: На конец месяца и оперативный ... Пользователям с правом пропуска контроля товаров при отмене приходов (или с полными правами) выдается сообщение при Временные границы относительно даты выбытия, на которые будет нехватке товаров организаций, но отмена выполняется.

проверяться остаток товаров организаций.

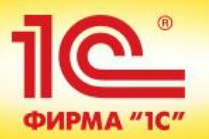

## Настройка подсистем, использующих номенклатурный учет

### 2. Настройка подсистем, использующих номенклатурный учет

Функционал по Маркетингу, Продажам, Запасам и закупкам, Производству, Ремонтам предусматривает номенклатурный учет материальных ценностей.

#### 2.1. Настройки учета номенклатуры

Перейти в помощник настройки учета номенклатуры >>

Настройки учета номенклатуры должны выполняться с учетом особенностей всех подсистем.

#### 2.2. Закупки

Перейти в помощник заполнения "Закупки" >>

Задание параметров позволит управлять закупками и доставкой, складскими запасами и автоматизировать операции складского учета.

#### 2.3. Маркетинг и продажи

Перейти в помощник заполнения "Маркетинг и продажи" >>

Задание параметров позволит планировать маркетинговые мероприятия и анализировать рынок, управлять процессами продаж, включая ценообразование и взаиморасчеты с клиентами.

#### 2.4. Производство

Перейти в помощник заполнения "Производство" >>

Задание параметров позволит планировать и контролировать выполнение производственных операций, формировать первичные документы производственного учета, а так же рассчитывать потребности в ресурсах.

#### 2.5. Ремонты

Перейти в помощник заполнения "Ремонты" >>

Эадание параметров позволит планировать и контролировать выполнение ремонтно-профилактических работ, а так же рассчитывать потребности в материальных и трудовых ресурсах на их выполнение.

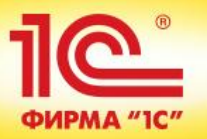

## Настройка подсистем, использующих номенклатурный учет

### Настройки номенклатуры

Являются обязательными при работе подсистем Маркетинг и планирование, Продажи, Закупки, Склад, Производство, Ремонты.

| I. <u>Настройки номенклатуры</u>                                                                                                    |                                                                                                    |                                                                                                    |
|----------------------------------------------------------------------------------------------------|----------------------------------------------------------------------------------------------------|----------------------------------------------------------------------------------------------------|
| Выполните основные настройки учета номенклатуры. При автоматизации уче<br>"Упаковки номенклатуры" обязательно.                       | Склад и доставка<br>Управление параметрами работы со складами, доставкой.                                                                                        |                                                                                                    |
| <ol> <li><u>Склад и доставка</u></li> <li>Выполните основные настройки учета на складах.</li> </ol>                                  | Склад<br>✓ Несколько складов                                                                                                    | 🔽 Ордерные склады                                                                                                    |
| <ol> <li>Виды номенклатуры</li> <li>Настройте справочник видов номенклатуры для последующего объединения,<br/>признакам.</li> </ol>  | Возможность работы с несколькими складами. Для настройки<br>необходимо перейти в раздел "Нормативно-справочная<br>информация" - "Склады (складские территории)". | Возможность применения ордерной схемы документооборота на<br>складах. Настройки ордерной схемы указываются в карточке<br>склада.                                |
| Влияют на формирование цен, проводки, аналитику быстрого поиска<br>доступа, единицы измерения, упаковки и др. Требуется заполнить: 1 | Упаковочные листы<br>Приемка по упаковочным листам и отгрузка с формированием<br>упаковочных листов.                                                             |                                                                                                    |
| <ol> <li>Номенклатура</li> <li>Создайте структуру справочника (дерево групп), так как данные о номенклату подсистем –</li> </ol>     | Шаблон этикетки упаковочного листа:Q<br>Используется по умолчанию для печати этикеток упаковочного<br>листа                                                      |                                                                                                    |
| Предназначен для хранения информации о номенклатурных позиция<br>3. Виды номенклатуры.                                               | Доставка<br>У Управление поставкой                                                                                                    | Редактировать адреса доставки только в диалоге                                                                                                    |
|                                                                                                    | Возможность указывать реквизиты доставки, использовать зоны<br>доставки, формировать задания на перевозку.<br>Шаблон этикетки для доставки:                      | Части адреса доставки заполняются только в форме ввода<br>адреса (заполнение произвольной строкой невозможно).                                                  |
|                                                                                                    | Внутреннее товародвижение<br>Перемещение товаров                                                                                                    | Перемещать товары других организаций                                                                                                    |
|                                                                                                    | Оформление документов перемещения товаров между складами<br>торгового предприятия. Для использования необходимо включить<br>опцию "Несколько складов".           | При нехватке товаров организации будут использованы запасы<br>других организаций с регистрацией необходимости оформления<br>передач товаров между организациями |
|                                                                                                    | 🕑 Заказы на перемещение                                                                                                    | Перемещение по нескольким заказам                                                                                                    |
|                                                                                                    | Учет заказов в случае необходимости осуществления<br>перемещений товаров между складами.                                                                         | Оформление документов перемещения товаров на основании<br>нескольких заказов.                                                                                   |

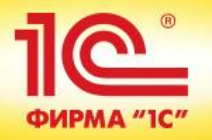

### Ограничение доступа

| 3. Ограничения доступа                                                                                                    | 3. Ограничения доступа                   |                                                                |  |  |  |  |
|----------------------------------------------------------------------------------------------------|------------------------------------------|----------------------------------------------------------------|--|--|--|--|
| 3.1. Группы доступа                                                                                                    |                                          |                                                                |  |  |  |  |
| При использовании ограницений достига на уровне записей требуется назна:                                                                               |                                          |                                                                |  |  |  |  |
| организации, подразделения, группы доступа на уровне записеи требуется назнач<br>(организации, подразделения, группы доступа физических лиц и другие). | инь огра                                 | пичения по видам доступа                                       |  |  |  |  |
| П Готовы к настройке по подсистемам: 2.2. Запасы и закупки. 2.3. Маркетинг и продажи. 2.4. Производство, 2.5.                                          |                                          |                                                                |  |  |  |  |
| Ремонты                                                                                                    |                                          |                                                                |  |  |  |  |
|                                                                                                    |                                          |                                                                |  |  |  |  |
| труппы доступа                                                                                                    |                                          |                                                                |  |  |  |  |
| 🕀 Создать 🛛 🚌 🔥 💉 🙁 🔍 Найти 🔌                                                                                                    |                                          |                                                                |  |  |  |  |
| Наименование                                                                                                    | Профиг                                   | 15                                                             |  |  |  |  |
|                                                                                                    |                                          |                                                                |  |  |  |  |
| — Аналитик МФУ                                                                                                    | ик международного учета (дополнительный) |                                                                |  |  |  |  |
| Бухгалтер МФУ Бухгалтер международного учета                                                                                                    |                                          |                                                                |  |  |  |  |
| — Бухгалтеры                                                                                                    | Бухгалт                                  | ep                                                             |  |  |  |  |
| <ul> <li>Внешние пользователи</li> </ul>                                                                                                    | Клиент Выбор профила срупп доступа       |                                                                |  |  |  |  |
| <ul> <li>Главные диспетчеры производства</li> </ul>                                                                                                    | Главны                                   |                                                                |  |  |  |  |
| — Кладовщики                                                                                                    | Кладов                                   | 🚯 Выбрать 🚯 Создать 🙀 🚯 🖉 🔀 🔍 Найти 🌂 Все действия 🗸 🕐         |  |  |  |  |
| <ul> <li>Локальные диспетчеры</li> </ul>                                                                                                    | Локал                                    |                                                                |  |  |  |  |
| <ul> <li>Менеджеры по закупкам</li> </ul>                                                                                                    | Менед                                    |                                                                |  |  |  |  |
| <ul> <li>Менеджеры по продажам</li> </ul>                                                                                                    | Менед                                    | на Содистирование                                              |  |  |  |  |
| <ul> <li>Менеджеры производства</li> </ul>                                                                                                    | Менед Запарата и калон                   |                                                                |  |  |  |  |
| <ul> <li>Пользователь отчетности МФУ</li> </ul>                                                                                                    | Польз                                    | Продажи                                                        |  |  |  |  |
| — Технологи                                                                                                    | Технол                                   | Производство                                                   |  |  |  |  |
| Порговые представители                                                                                                    | Торгов                                   |                                                                |  |  |  |  |
|                                                                                                    |                                          | 🗄 📑 Управление ремонтами                                       |  |  |  |  |
|                                                                                                    |                                          | 🕀 📑 Финансы                                                    |  |  |  |  |
|                                                                                                    |                                          | <ul> <li>Внешние пользователи</li> </ul>                       |  |  |  |  |
|                                                                                                    |                                          | — Кадровик                                                     |  |  |  |  |
|                                                                                                    |                                          | <ul> <li>Синхронизация данных с другими программами</li> </ul> |  |  |  |  |
|                                                                                                    |                                          |                                                                |  |  |  |  |

. .

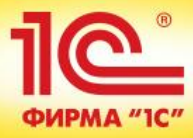

## Документы ввода начальных остатков

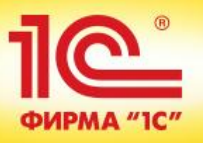

## Документы ввода начальных остатков

| Организация:                                           | Вводятся остатки | собственн     | ых товаров о | рганизаций на обычных | (не адресных) складах  |             |            |
|--------------------------------------------------------|------------------|---------------|--------------|-----------------------|------------------------|-------------|------------|
| Типы операций                                          | Номенклатура     | <u>Склады</u> |              |                       |                        |             |            |
| 📄 Все документы (1)                                    | 🔂 Создать 🛛 💦    | Ø 🗙           | (++) 🔍 Ha    | йти 🔌 📄 🧛 С           | Создать на основании 👻 | -           | Все действ |
| 🖂 📄 Денежные средства                                  |                  |               |              |                       | -                      | -           |            |
| В автономных ККМ к оформлению отчетов о продажах       | Дата             | <u> </u>      | Номер        | Тип операции          | Организация            | Склад       |            |
| В автономных ККМ                                       | 5 01.08.2013 14  | :00:00        | ЦУ-00000     | Собственные товары    | Торговый дом "Комп     | Центральный | і склад    |
| 🔘 В кассах                                             |                  |               |              |                       |                        |             |            |
| 🔘 На банковских счетах                                 |                  |               |              |                       |                        |             |            |
| Договоры кредитов, депозитов и выданных займов         |                  |               |              |                       |                        |             |            |
| 🖂 📄 Расчеты с партнерами                               |                  |               |              |                       |                        |             |            |
| Задолженность клиентов                                 |                  |               |              |                       |                        |             |            |
| Задолженность перед поставщиками                       |                  |               |              |                       |                        |             |            |
| Авансы, полученные от клиентов                         |                  |               |              |                       |                        |             |            |
| О Авансы, выданные поставщикам                         |                  |               |              |                       |                        |             |            |
| 🖂 📄 Подотчетные лица                                   |                  |               |              |                       |                        |             |            |
| О Долг подотчетных лиц по безналичным расчетам         |                  |               |              |                       |                        |             |            |
| О Долг подотчетных лиц по наличным расчетам            |                  |               |              |                       |                        |             |            |
| О Перерасходы подотчетных средств                      |                  |               |              |                       |                        |             |            |
| 🖂 📄 Расчеты между организациями                        |                  |               |              |                       |                        |             |            |
| Расчеты между организациями по авансам                 |                  |               |              |                       |                        |             |            |
| Расчеты между организациями по реализациям             |                  |               |              |                       |                        |             |            |
| 🗢 📄 Товары                                             |                  |               |              |                       |                        |             |            |
| 🔘 Собственные товары (1)                               |                  |               |              |                       |                        |             |            |
| Переданные на комиссию товары                          |                  |               |              |                       |                        |             |            |
| О Полученные на комиссию товары                        |                  |               |              |                       |                        |             |            |
| Переданная клиентам возвратная тара                    |                  |               |              |                       |                        |             |            |
| Принятая от поставщиков возвратная тара                |                  |               |              |                       |                        |             |            |
| О Переход на использование адресного хранения остатков |                  |               |              |                       |                        |             |            |
| Переход на использование складских помещений           |                  |               |              |                       |                        |             |            |
| 🖂 📄 Эквайринговые операции                             |                  |               |              |                       |                        |             |            |
| Сторно отчетов по эквайрингу                           |                  |               |              |                       |                        |             |            |
| 🖂 📄 Прочее                                             |                  |               |              |                       |                        |             |            |
| О Прочие активы и пассивы                              |                  |               |              |                       |                        |             |            |
| О Подарочные сертификаты                               |                  |               |              |                       |                        |             |            |
| 🖂 📄 ТМЦ в эксплуатации                                 |                  |               |              |                       |                        |             |            |
| 🔘 ТМЦ в эксплуатации                                   |                  |               |              |                       |                        |             |            |

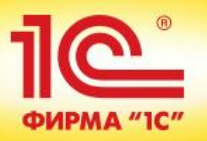

## Документы ввода начальных остатков

| Звод начальных остатков ЦУ-00000003 от 01.01.2014 12:00:00           |                                                                                        |     |              |  |  |  |
|----------------------------------------------------------------------|----------------------------------------------------------------------------------------|-----|--------------|--|--|--|
| Провести и закрыть 📄 📑 Провести 📑 🖧 Создать на основании 🔹 📑         | <b>Іровести и закрыть</b> 📄 📑 Провести 📋 👫 Создать на основании 🔻 🔂 🔹 Все действия 🛪 🕐 |     |              |  |  |  |
| юмер: ЦУ-00000003 Дата: 01.01.2014 12:00:00 🗊                        |                                                                                        |     |              |  |  |  |
| Организация: Металл-Сервис Q                                         |                                                                                        |     |              |  |  |  |
| На банковских счетах (2) Комментарий                                 |                                                                                        |     |              |  |  |  |
| 🕀 Добавить 🔹 🗙 🗁 🐣 Все действия 🕶                                    |                                                                                        |     |              |  |  |  |
| N Банковский счет Сумма (регл.)                                      |                                                                                        |     |              |  |  |  |
| 1 2545 в ОАО "БАНК МОСКВЫ", Металл-Сервис 24 589,00 USD 1 101 223,28 |                                                                                        |     |              |  |  |  |
| 2 4512 в ОАО "БАНК МОСКВЫ", Металл-Сервис                            | 2 436 700,00                                                                           | RUB | 2 436 700,00 |  |  |  |

| B | Звод начальных остатков ЦУ-00000004 от 01.01.2014 12:00:01                      |                         |            |                 |        |            |            |           |
|---|---------------------------------------------------------------------------------|-------------------------|------------|-----------------|--------|------------|------------|-----------|
|   | Провести и закрыть 🔚 📑 Провести 📒 🖧 Создать на основании 🔻 🚯 🛪 Все действия 🛪 🕐 |                         |            |                 |        |            |            |           |
| н | Номер: ЦУ-00000004 Дата: 01.01.2014 12:00:01 🗊 🕑 Дополнять номера Префикс: МСЦУ |                         |            |                 |        |            |            |           |
| 0 | Организация: Металл-Сервис Q                                                    |                         |            |                 |        |            |            |           |
| ſ | Задолженно                                                                      | ость клиентов (2) Комме | нтарий     |                 |        |            |            |           |
|   | 🕀 Добавит                                                                       | ъ 📘 🗙 🚖 🗣               |            |                 |        |            | Bce µ      | ействия - |
|   | Ν                                                                               | Клиент                  | Контрагент | Объект расчетов | Номер  | Дата       | Долг       | Валюта    |
|   | 1                                                                               | Группа Альфа            | Альфа      | Заказ клиента   | МСЦУ-0 | 06.11.2013 | 25 800,00  | RUB       |
|   | 2                                                                               | Ассоль ООО              | Ассоль ООО | Заказ клиента   | МСЦУ-0 | 23.12.2013 | 540 000,00 | RUB       |
|   |                                                                                 |                         |            |                 |        |            |            |           |

## Помощник перехода с «1С:Управление производственным предприятием» ред. 1.3

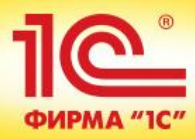

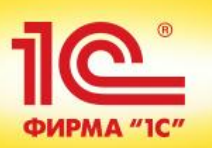

Помощник перехода с «1С:Управление производственным предприятием», ред. 1.3

## Состав переносимой информации из «1С:УПП» в «1С:ERP»:

- Параметры учета
- Нормативно-справочная информация
- Остатки
- Информация в части заработной платы и кадрового учета

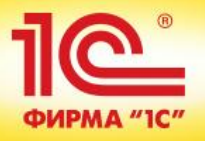

### Нормативно-справочная информация

Помощник позволит Вам загрузить данные из конфигурации "1С:Управление производственным предприятием", ред. 1.3. Подробная информация о переходе содержится во встроенной справке и в руководстве по переходу, входящему в комплект поставки.

| Шаг 1. Выбор основной информ                                                             | иации для переноса                        |                                                                                                    |                 |                          |  |  |  |  |
|------------------------------------------------------------------------------------------|-------------------------------------------|----------------------------------------------------------------------------------------------------|-----------------|--------------------------|--|--|--|--|
| Дата остатков: 01.01.2014 🗐 Валюта представления МСФО: EUR 💌                             |                                           |                                                                                                    |                 |                          |  |  |  |  |
| Сворачивать характеристики Использовать многооборотную тару Учитывать серии номенклатуры |                                           |                                                                                                    |                 |                          |  |  |  |  |
| <b>a</b>                                                                                 |                                           |                                                                                                    |                 |                          |  |  |  |  |
| Отметка                                                                                  | Наименование                              |                                                                                                    |                 |                          |  |  |  |  |
|                                                                                          | Настройки параметров учета                |                                                                                                    |                 |                          |  |  |  |  |
| ⊖ ☑                                                                                      | Справочная информация                     |                                                                                                    |                 |                          |  |  |  |  |
| ÷ 🗸                                                                                      | Настройки пользователей и прав            |                                                                                                    |                 |                          |  |  |  |  |
| ÷ 🗸                                                                                      | Общие настройки                           |                                                                                                    |                 |                          |  |  |  |  |
| • 🗸                                                                                      | Номенклатура                              |                                                                                                    |                 |                          |  |  |  |  |
| ÷ 🗸                                                                                      | Организации, денежные средства, финансы   |                                                                                                    |                 |                          |  |  |  |  |
| ÷ 🗸                                                                                      | Регламентированный учет                   |                                                                                                    | 0               |                          |  |  |  |  |
| ÷ 🗸                                                                                      | Бюджетирование                            |                                                                                                    | Организации, де | нежные средства, финансы |  |  |  |  |
| • 🗸                                                                                      | Маркетинг и CRM                           |                                                                                                    | Организации     | -                        |  |  |  |  |
| ÷ 🗸                                                                                      | Международный учет                        |                                                                                                    | Подразделения = | => Структура предприятия |  |  |  |  |
| ÷ 🗸                                                                                      | Производство и ремонты                    |                                                                                                    | Подразделения с | организаций              |  |  |  |  |
| ÷ 🖌                                                                                      | Контрагенты                               |                                                                                                    | Учетная политик | а организаций            |  |  |  |  |
| ÷ 🗸                                                                                      | Основные средства и нематериальные активы |                                                                                                    | Ответственные л | ица организаций          |  |  |  |  |
| ÷ 🗸                                                                                      | Классификаторы                            |                                                                                                    | Кассы ККМ       |                          |  |  |  |  |
| • 🗸                                                                                      | Начальные остатки                         | Image: A start of the start of the start | Склады          |                          |  |  |  |  |
|                                                                                          |                                           |                                                                                                    | Кассы           |                          |  |  |  |  |
|                                                                                          |                                           |                                                                                                    | Денежные докум  | иенты                    |  |  |  |  |
|                                                                                          |                                           |                                                                                                    | Банковские счет | а организаций            |  |  |  |  |
|                                                                                          |                                           |                                                                                                    | Статьи движения | а денежных средств       |  |  |  |  |
|                                                                                          |                                           | $\checkmark$                                                                                                    | Медицинские орг | ганизации                |  |  |  |  |
|                                                                                          |                                           |                                                                                                    | Документы, удос | товеряющие личность      |  |  |  |  |

~ 🗖

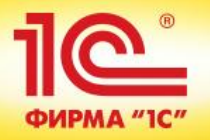

### Перенос начальных остатков

Помощник позволит Вам загрузить данные из конфигурации "1С:Управление производственным предприятием", ред. 1.3. Подробная информация о переходе содержится во встроенной справке и в руководстве по переходу, входящему в комплект поставки.

#### Шаг 1. Выбор основной информации для переноса

| Дата остатков: | 01.01.2014     | ₽ | Валюта представления МСФО: | EUR     | • |
|----------------|----------------|---|----------------------------|---------|---|
| Сворачивать    | карактеристики |   | Использовать многооборотну | ию тару |   |

Учитывать серии номенклатуры

### I 🕞

| Отметка                                                                                                    | Наименование                                            |  |
|----------------------------------------------------------------------------------------------------|---------------------------------------------------------|--|
| <br><b>_</b>                                                                                                    | Елиные нормы эмортизационных отлислений основных фондов |  |
| ⊖ ✔                                                                                                    | Начальные остатки                                       |  |
| ⊖ ✔                                                                                                    | Взаиморасчеты с контрагентами                           |  |
| <ul> <li>Image: A start of the start of the start of</li></ul> | Долги и авансы поставщикам                              |  |
| <ul> <li>Image: A start of the start of the start of</li></ul> | Долги и авансы клиентов                                 |  |
|                                                                                                    | Кредиты и займы                                         |  |
| $\odot$                                                                                                    | Остатки товаров                                         |  |
|                                                                                                    | Собственные товары на складах                           |  |
|                                                                                                    | Товары, принятые на комиссию                            |  |
|                                                                                                    | Товары, переданные на комиссию                          |  |
|                                                                                                    | Возвратная тара принятая                                |  |
|                                                                                                    | Возвратная тара переданная                              |  |
| $\odot$                                                                                                    | Денежные средства                                       |  |
|                                                                                                    | Денежные средства на банковских счетах                  |  |
|                                                                                                    | Денежные средства в кассах                              |  |
|                                                                                                    | Взаиморасчеты с подотчетниками                          |  |
|                                                                                                    | Прочие активы и пассивы                                 |  |
|                                                                                                    | НДС по приобретенным ценностям                          |  |
|                                                                                                    | Забалансовые счета                                      |  |
|                                                                                                    | Выбытие ОС                                              |  |
|                                                                                                    | Основные средства                                       |  |
|                                                                                                    | Нематериальные активы                                   |  |
|                                                                                                    | Остатки по счетам международного учета                  |  |
|                                                                                                    |                                                         |  |

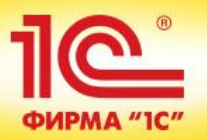

## Перенос информации по зарплате и кадровому учету

| Шаг 2. Выбор информации по зарплате и кадровому учету к переносу |                                                        |  |  |  |  |  |  |
|------------------------------------------------------------------|--------------------------------------------------------|--|--|--|--|--|--|
| - Будут перенесены все кадровые данные                           |                                                        |  |  |  |  |  |  |
| - Переносить расчетные данные с                                  | 2012 🗘 года                                            |  |  |  |  |  |  |
| <b>7</b>                                                         |                                                        |  |  |  |  |  |  |
| Отметка                                                          | Наименование                                           |  |  |  |  |  |  |
| + <b>V</b>                                                       | Общие объекты                                          |  |  |  |  |  |  |
| • 🗸                                                              | Учет рабочего времени                                  |  |  |  |  |  |  |
| • 🗸                                                              | Физические лица и сотрудники                           |  |  |  |  |  |  |
| • 🖌                                                              | Кадровая история и плановые начисления / удержания     |  |  |  |  |  |  |
| • 🗸                                                              | Исполнительные документы                               |  |  |  |  |  |  |
| • 🗸                                                              | Управление штатным расписанием                         |  |  |  |  |  |  |
| • 🖌                                                              | Учет среднего заработка                                |  |  |  |  |  |  |
| •                                                                | Остатки отпусков                                       |  |  |  |  |  |  |
| •                                                                | Займы сотрудникам                                      |  |  |  |  |  |  |
| •                                                                | Расчет зарплаты                                        |  |  |  |  |  |  |
| •                                                                | Учет начисленной зарплаты                              |  |  |  |  |  |  |
| •                                                                | Учет НДФЛ                                              |  |  |  |  |  |  |
| •                                                                | Учет пособий социального страхования                   |  |  |  |  |  |  |
| •                                                                | Учет страховых взносов                                 |  |  |  |  |  |  |
| •                                                                | Взаиморасчеты с сотрудниками                           |  |  |  |  |  |  |
| • 🗸                                                              | Отражение зарплаты в бухгалтерском учете               |  |  |  |  |  |  |
| • 🗸                                                              | Электронный документооборот с контролирующими органами |  |  |  |  |  |  |
|                                                                  |                                                        |  |  |  |  |  |  |

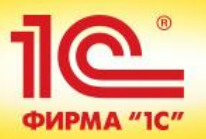

## Например, перенос информации по физическим лицам и сотрудникам

| Шаг 2. Выбор информации п              | ю зарплате и кадровому учету к переносу                 |  |  |  |  |  |
|----------------------------------------|---------------------------------------------------------|--|--|--|--|--|
| - Будут перенесены все кадровые данные |                                                         |  |  |  |  |  |
| - Переносить расчетные данные          | с 2012 🗘 года                                           |  |  |  |  |  |
| <b>7</b>                               |                                                         |  |  |  |  |  |
| Отметка                                | Наименование                                            |  |  |  |  |  |
| •                                      | Учет рабочего времени                                   |  |  |  |  |  |
|                                        | Физические лица и сотрудники                            |  |  |  |  |  |
|                                        | Настройки кадрового учета                               |  |  |  |  |  |
|                                        | Настройки воинского учета                               |  |  |  |  |  |
|                                        | Физические лица                                         |  |  |  |  |  |
|                                        | Воинский учет физических лиц                            |  |  |  |  |  |
|                                        | Временно пребывающие принятые по долгосрочным договорам |  |  |  |  |  |
|                                        | Гражданство физических лиц                              |  |  |  |  |  |
|                                        | Документы физических лиц                                |  |  |  |  |  |
|                                        | Доходы предыдущего места работы НДФЛ                    |  |  |  |  |  |
|                                        | Знание языков физических лиц                            |  |  |  |  |  |
|                                        | Лицевые счета физических лиц                            |  |  |  |  |  |
|                                        | Награды физических лиц                                  |  |  |  |  |  |
|                                        | Образование физических лиц                              |  |  |  |  |  |
|                                        | Профессии физические лиц                                |  |  |  |  |  |
|                                        | Сведения об инвалидности физических лик,                |  |  |  |  |  |
|                                        | Сведения о стаже работы на севере                       |  |  |  |  |  |
|                                        | Состояния в браке физических лиц                        |  |  |  |  |  |
|                                        | Составы семей физических лиц                            |  |  |  |  |  |
|                                        | Стажи физических лиц                                    |  |  |  |  |  |
|                                        | Статус физических лиц как налогоплательщиков НДФЛ       |  |  |  |  |  |
|                                        | Статусы застрахованных физических лиц                   |  |  |  |  |  |
|                                        | Трудовая деятельность физических лиц                    |  |  |  |  |  |
|                                        | Ученые звания физических лиц                            |  |  |  |  |  |
|                                        | Ученые степени физических лиц                           |  |  |  |  |  |
|                                        | ФИО физических лиц                                      |  |  |  |  |  |
|                                        | Сотрудники                                              |  |  |  |  |  |
|                                        | Места выплаты зарплаты сотрудников                      |  |  |  |  |  |
| +                                      | Кадровая история и плановые начисления / удержания      |  |  |  |  |  |

### Возможность индивидуальной настройки переносимой информации

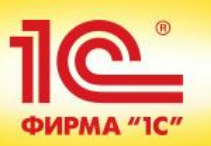

Помощник перехода с «1С:Управление производственным предприятием», ред. 1.3

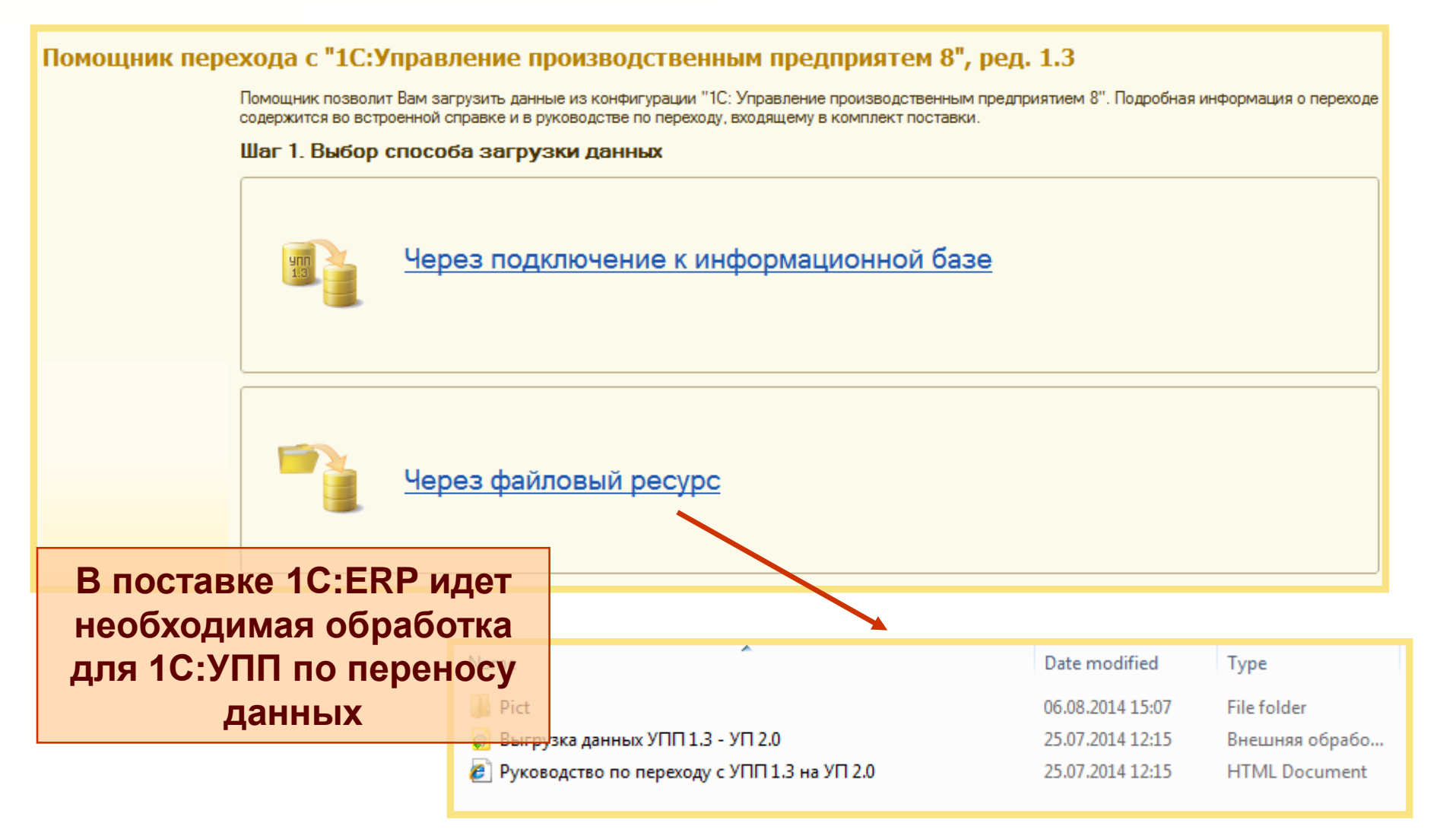

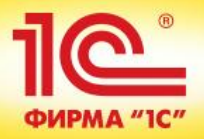

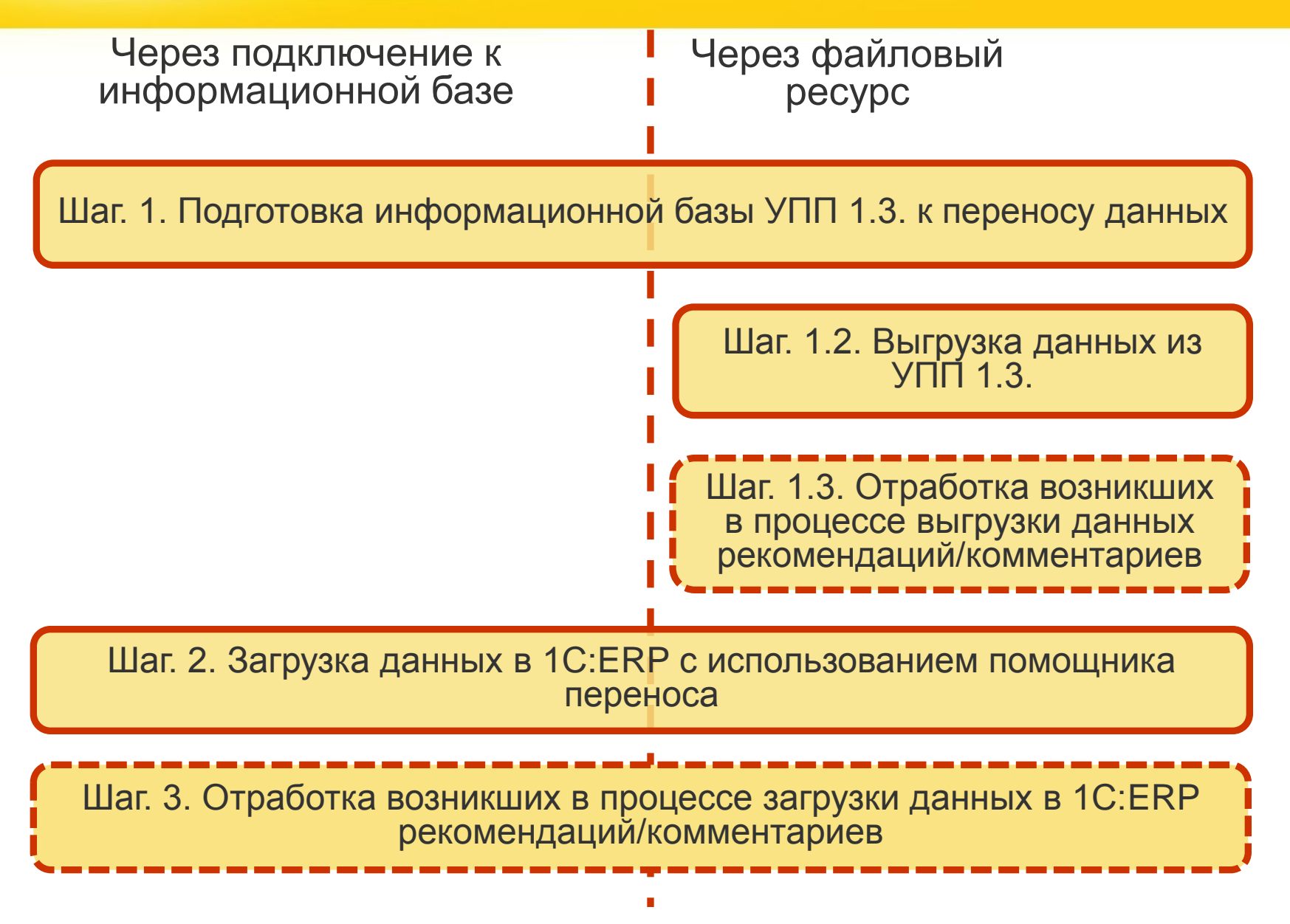

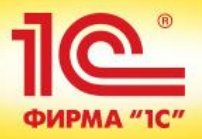

Через подключение к информационной базе

Шаг. 1. Подготовка информационной базы УПП 1.3. к переносу данных

Шаг. 2. Загрузка данных в 1С:ERP с использованием помощника переноса

Шаг. 3. Отработка возникших в процессе загрузки данных в 1C:ERP рекомендаций/комментариев

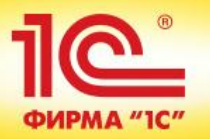

- 1. Резервное копирование информационной базы конфигурации 1C:ERP
- 2. Обновление версии конфигурации УПП

Необходимо провести обновление конфигурации до указанной в файле ReadMe.txt версии (или более поздней)

• 3. Удаление помеченных объектов

Необходимо удалить помеченные на удаление объекты

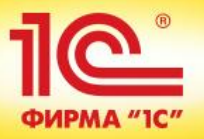

• 4. Подготовка данных

Необходимо выполнить регламентные операции по закрытию месяца. Бизнеспроцесс Закрытие месяца автоматизирует выполнение в правильной последовательности регламентных операций, которые необходимо сделать по окончании месяца:

- начислить амортизацию основных средств и нематериальных активов;
- погасить стоимость спецодежды и спецоснастки в эксплуатации;
- переоценить валютные средства;
- списать расходы будущих периодов;
- списать прямые и косвенные расходы на результаты хозяйственной деятельности;
- определить финансовый результат и закрыть счета 90 и 91;
- произвести расчеты по налогу на прибыль.

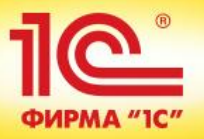

4. Подготовка данных (продолжение)

В процессе закрытия месяца должна быть восстановлена последовательность вводимых документов. Также необходимо запустить обработку **Проведение документов по регистрам НДС** (если документы не формируют движения по этим регистрам сразу при проведении), необходимо запустить обработку **Проведение по партиям.** 

Не должно быть отрицательных остатков по товарам на складах. Такие остатки переноситься не будут.

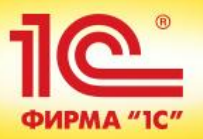

 1. Запускаем конфигурацию 1С:ERP Управление предприятием 2.0. Запускаем помощника переноса данных.

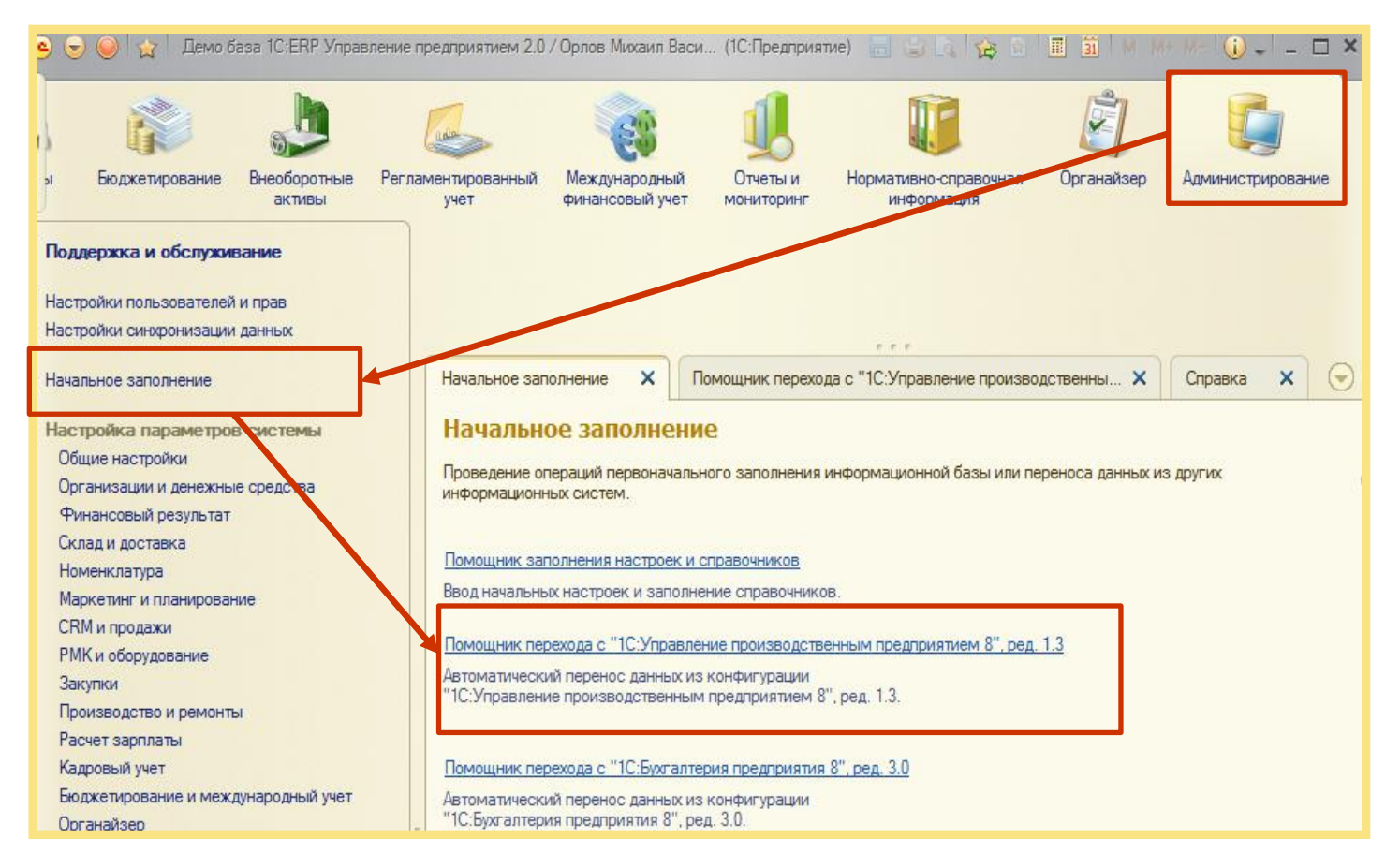

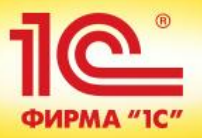

 2. Выбираем способ загрузки данных через подключение к информационной базе.

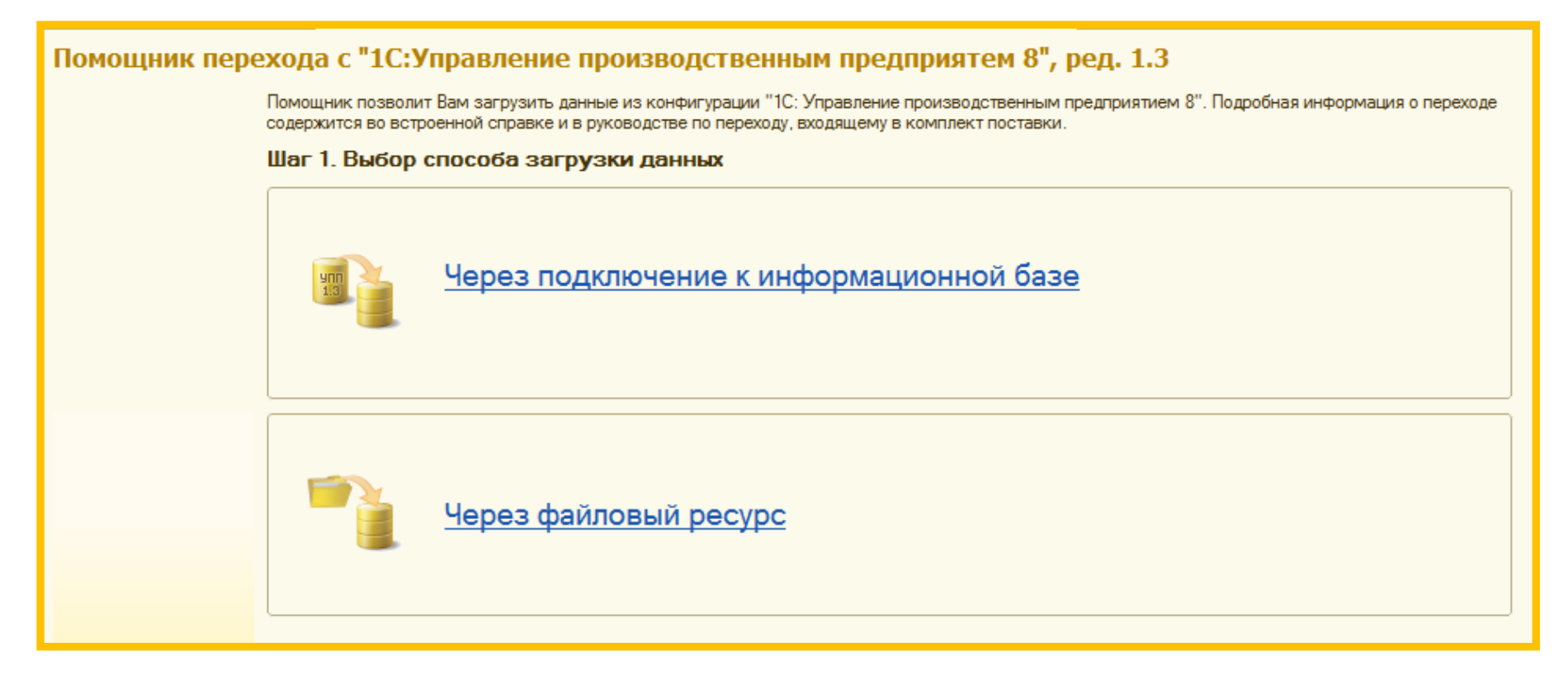

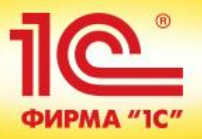

 З. Выбираем нужную нам информационную базу УПП из списка и вводим пользователя УПП с паролем для подключения

| Помощник пе | pe                                                 | хода с "1С:Управление производственным пр                             | едприятем 8", ред. 1.3                                           |  |  |  |  |  |  |  |
|-------------|----------------------------------------------------|-----------------------------------------------------------------------|------------------------------------------------------------------|--|--|--|--|--|--|--|
|             | 🔺 Шаг 2. Выбор информационной базы для подключения |                                                                       |                                                                  |  |  |  |  |  |  |  |
|             |                                                    | 🔥 Информационные базы 1С:Предприятия 8:                               |                                                                  |  |  |  |  |  |  |  |
|             |                                                    | Информационные базы:                                                  | Путь к информационной базе                                       |  |  |  |  |  |  |  |
|             |                                                    | 1C:ERP Управление предприятием 2.0 (2014.05.22) БАЗА 3                | File="C:\Users\Stupin_E\Documents\Demo\1C\erp\2014.05.22"        |  |  |  |  |  |  |  |
|             |                                                    | 1C:ERP Модель СППР (2.0.4)                                            | File="C:\Users\Stupin_E\Documents\Demo\1C\erp\ERPModel"          |  |  |  |  |  |  |  |
|             |                                                    | 1C:ERP Управление предприятием 2.0 (2.0.5.4) - ознакомительная версия | File="C:\Users\Stupin_E\Documents\Demo\1C\erp\2.0.5.4\DemoDB"    |  |  |  |  |  |  |  |
|             | e                                                  | 1C:ERP Управление предприятием 2.0 (2.0.5.4) - тестовая               | File="C:\Users\Stupin_E\Documents\Demo\1C\erp\2.0.5.4\DB"        |  |  |  |  |  |  |  |
|             |                                                    | 1C:ERP Управление предприятием 2.0 (2014.04.09)                       | File="C:\Users\Stupin_E\Documents\Demo\1C\erp\2014.04.09\DemoDB" |  |  |  |  |  |  |  |
|             |                                                    | 1C:ERP Управление предприятием 2.0_19_08_2014                         | File="C:\Users\Stupin_E\Documents\Demo\1C\erp\ERPDemoDB"         |  |  |  |  |  |  |  |
|             |                                                    | 1С:Документооборот 8                                                  | Srvr="v8doc";Ref="do8"                                           |  |  |  |  |  |  |  |
|             |                                                    | Demo (1С): Управление производственным предприятием (1.3.50.1)        | File="C:\Users\Stupin_E\Documents\Demo\1C\УПП\1.3.50.1\DemoDB"   |  |  |  |  |  |  |  |
|             |                                                    | ERP Управление предприятием 2.0.7.49                                  | File="C:\Users\Stupin_E\Documents\1C\Enterprise20"               |  |  |  |  |  |  |  |
| 2-          |                                                    | Аутентификация Windows:                                               |                                                                  |  |  |  |  |  |  |  |
|             |                                                    | Пользователь: Федоров (администратор)                                 |                                                                  |  |  |  |  |  |  |  |
|             |                                                    | Пароль:                                                               |                                                                  |  |  |  |  |  |  |  |
| < r >       | v                                                  | Проверить подключение                                                 |                                                                  |  |  |  |  |  |  |  |
| < Назад     |                                                    |                                                                       | Далее > Отмена 📀                                                 |  |  |  |  |  |  |  |

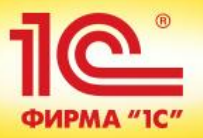

## Шаг. 2. Загрузка данных в 1C:ERP с использованием помощника перехода

### Последовательность действий:

### 4. Выбираем основную информацию для переноса данных

| омощник перехода с "1С:Управление производственным предприятем 8", ред. 1.3 |                                           |                                                      |  |  |
|-----------------------------------------------------------------------------|-------------------------------------------|------------------------------------------------------|--|--|
| Шаг 3. Выбор основной информации для переноса                               |                                           |                                                      |  |  |
|                                                                             | Дата остатков: 01.01.2014                 | Валюта представления MCФO: EUR                       |  |  |
|                                                                             | 🕑 Сворачивать характеристики номенклатуры | <ul> <li>Использовать многооборотную тару</li> </ul> |  |  |
|                                                                             | Учитывать серии номенклатуры              |                                                      |  |  |
|                                                                             |                                           |                                                      |  |  |
|                                                                             |                                           |                                                      |  |  |
|                                                                             | Загрузка данных                           |                                                      |  |  |
|                                                                             | Настройки параметров учета                |                                                      |  |  |
|                                                                             | 🗢 🗹 Справочная информация                 |                                                      |  |  |
|                                                                             |                                           |                                                      |  |  |
|                                                                             | • Ø Общие настройки                       |                                                      |  |  |
| 🕀 🖌 Номенклатура                                                            |                                           |                                                      |  |  |
|                                                                             | Эрганизации, денежные средства, финансы   |                                                      |  |  |
|                                                                             |                                           |                                                      |  |  |
|                                                                             | Э Бюджетирование                          |                                                      |  |  |
|                                                                             | 🕀 🗹 Маркетинг и СRM                       |                                                      |  |  |
|                                                                             | 🕀 🖌 Международный учет                    |                                                      |  |  |
|                                                                             | 🕀 🗹 Производство и ремонты                |                                                      |  |  |
|                                                                             | 🕀 🗹 Контрагенты                           |                                                      |  |  |
|                                                                             | Э Основные средства и нематериальные      | активы                                               |  |  |
|                                                                             | Э Классификаторы                          |                                                      |  |  |
| 🖂 🔽 Начальные остатки                                                       |                                           |                                                      |  |  |
|                                                                             | 🛞 🗹 Взаиморасчеты с контрагентами         |                                                      |  |  |
|                                                                             | Э Остатки товаров                         |                                                      |  |  |
|                                                                             | Э Денежные средства                       |                                                      |  |  |
|                                                                             | Взаиморасчеты с подотчетниками            |                                                      |  |  |
|                                                                             | Прочие активы и пассивы                   |                                                      |  |  |
|                                                                             | НДС по приобретенным ценностям            |                                                      |  |  |
|                                                                             | Забалансовые счета                        |                                                      |  |  |
|                                                                             | Выбытие ОС                                |                                                      |  |  |
|                                                                             | <ul> <li>Основные средства</li> </ul>     |                                                      |  |  |
|                                                                             | Нематериальные активы                     |                                                      |  |  |
|                                                                             | Остатки по счетам международного учета    |                                                      |  |  |
|                                                                             |                                           |                                                      |  |  |

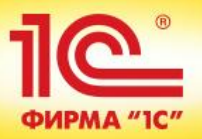

 5. Выбираем информацию по зарплате и кадровому учету к переносу

| Томощник перехода с "1C:Управление производственным предприятем 8", ред. 1.3 |                                                                  |   |  |
|------------------------------------------------------------------------------|------------------------------------------------------------------|---|--|
|                                                                              | Шаг 4. Выбор информации по зарплате и кадровому учету к переносу |   |  |
|                                                                              | Укажите, какую информацию следует перенести                      |   |  |
|                                                                              | - Будут перенесены все кадровые данные                           |   |  |
|                                                                              | - Переносить расчетные данные с 🛛 🔁 🗢 года                       |   |  |
|                                                                              |                                                                  |   |  |
|                                                                              | Загрузка данных                                                  |   |  |
|                                                                              | 😔 🗹 Общие объекты                                                |   |  |
|                                                                              | 🕑 Организации                                                    |   |  |
|                                                                              | 🗹 Подразделения организации                                      |   |  |
|                                                                              | 🗹 Учетная политика организаций                                   | e |  |
|                                                                              | Настройки зарплата кадры расширенная                             |   |  |
|                                                                              | Учетная политика по расчету зарплаты организаций                 |   |  |
|                                                                              | ✓ Настройки расчета зарплаты расширенный                         |   |  |
|                                                                              | Учетная политика по НДФЛ                                         |   |  |
|                                                                              |                                                                  |   |  |
|                                                                              | ✓ Применяемые тарифы страховых взносов                           |   |  |
|                                                                              |                                                                  |   |  |
|                                                                              |                                                                  |   |  |
|                                                                              | ⊙ 🖌 Учет рабочего времени                                        |   |  |
|                                                                              | ✓ Настройки учета времени                                        |   |  |
|                                                                              | 🖌 Графики работы сотрудников                                     |   |  |
|                                                                              | 🖌 Графики работы по видам времени                                |   |  |
|                                                                              | ✓ Рабочее время сотрудников                                      |   |  |
|                                                                              | ⊙ 🗹 Физические лица и сотрудники                                 |   |  |
|                                                                              | 🗹 Настройки кадрового учета                                      |   |  |
|                                                                              | 🖉 Настройки воинского учета                                      |   |  |

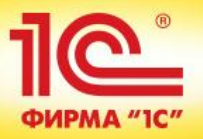

• 6. Загружаем данные из УПП в информационную базу 1C:ERP

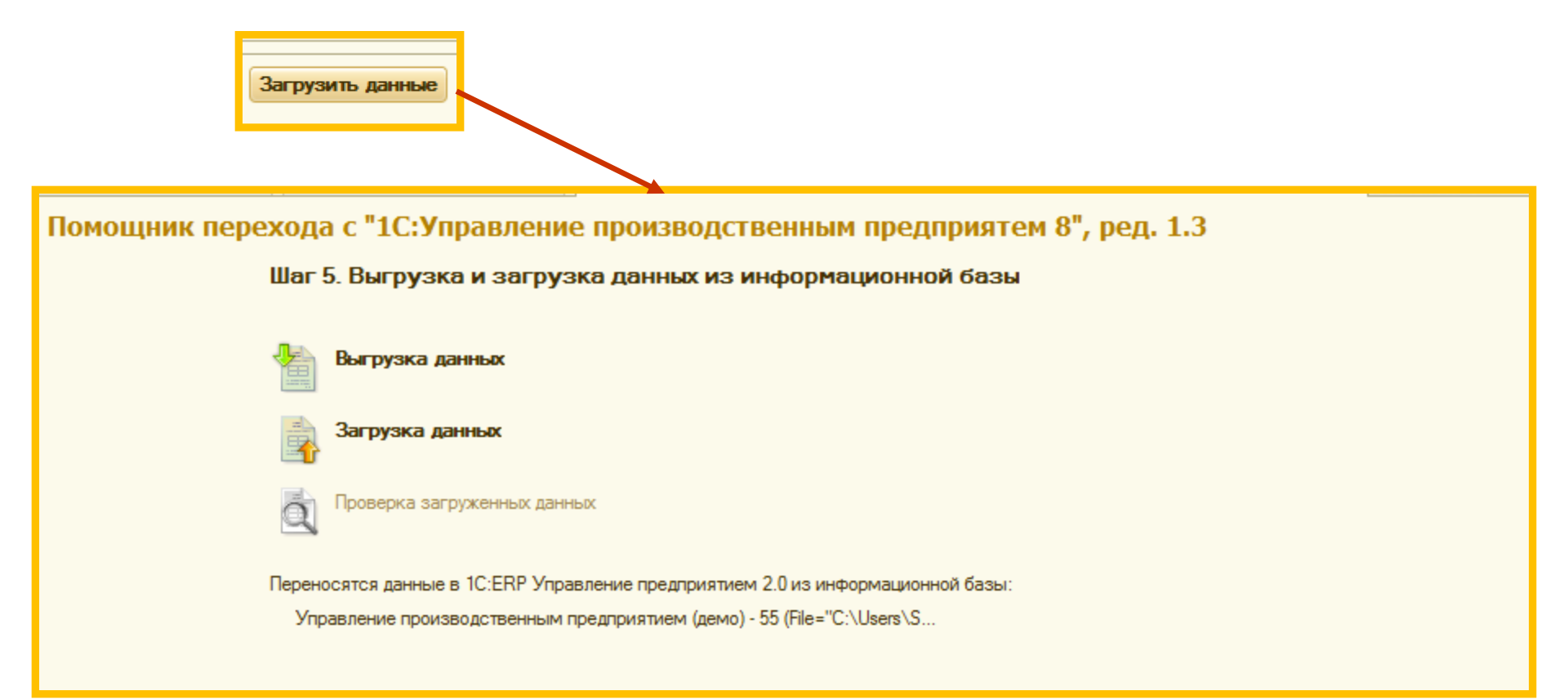

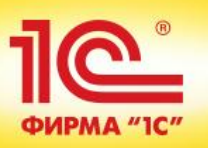

Шаг. 3. Отработка возникших в процессе загрузки данных рекомендаций / комментариев

### Последовательность действий:

• 1. Открываем комментарии и рекомендации по переносу данных

| Помощник перехода с "1С:Управление производственным предприятем 8", ред. 1.3                                                                              |  |  |  |
|----------------------------------------------------------------------------------------------------|--|--|--|
| Шаг 5. Выгрузка и загрузка данных из информационной базы                                                                                                  |  |  |  |
|                                                                                                    |  |  |  |
| Выгрузка данных                                                                                                    |  |  |  |
| Загрузка данных                                                                                                    |  |  |  |
| Проверка загруженных данных                                                                                                    |  |  |  |
| Список комментариев и ошибок (количество: 289)<br>Рекомендуется ознакомиться с информацией о переносе.<br>Возможно, потребуется повторить перенос данных. |  |  |  |

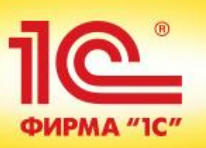

Шаг. 3. Отработка возникших в процессе загрузки данных рекомендаций / комментариев

### Последовательность действий:

 Отрабатываем комментарии и рекомендации по переносу данных из УПП. После этого разворачиваем резервную копию 1C:ERP и повторяем перенос данных

| Список комментариев и ошибок конвертации данных из 1С:УПП 1.3                                                                                                    |                                                                                                    |  |  |  |
|----------------------------------------------------------------------------------------------------|----------------------------------------------------------------------------------------------------|--|--|--|
| Информационная база:                                                                                                    | Управление производственным предприятием (демо) - 55<br>(File="C:\Users\Stupin_E\Documents\1C\DemoEnterprise") |  |  |  |
| Путь к информационной базе:                                                                                                    | File="C:\Users\Stupin_E\Documents\1C\DemoEnterprise"                                                           |  |  |  |
| Выгрузка данных                                                                                                    |                                                                                                    |  |  |  |
|                                                                                                    | Сообщение                                                                                                    |  |  |  |
| Дата остатков: 01.01.2014 23:59:59                                                                                                    |                                                                                                    |  |  |  |
| Номенклатура "Кресло офисное "Ком                                                                                                    | форт"" не будет перенесена по счету "41.01", т.к. уже переносится по счету "43". Поддерживается                |  |  |  |
| перенос только в один счет учета. По                                                                                                    | сле переноса необходимо вручную откорректировать остатки по данной номенклатуре.                               |  |  |  |
| Номенклатура "Ремень вентилятора"                                                                                                    | не будет перенесена по счету "23.01", т.к. уже переносится по счету "10.05". Поддерживается                    |  |  |  |
| перенос только в один счет учета. После переноса необходимо вручную откорректировать остатки по данной номенклатуре.                                                                                                    |                                                                                                    |  |  |  |
| Номенклатура "Опилки" не будет перенесена по счету "10.01", т.к. уже переносится по счету "10.06". Поддерживается перенос только в                                                                                                    |                                                                                                    |  |  |  |
| один счет учета. После переноса необ                                                                                                    | оходимо вручную откорректировать остатки по даннои номенклатуре.                                               |  |  |  |
| Номенклатура "Клей мебельный" не будет перенесена по счету "10.01", т.к. уже переносится по счету "10.09". Поддерживается перенос                                                                                                    |                                                                                                    |  |  |  |
| Только в один счет учета. После пере                                                                                                    | носа неооходимо вручную откорректировать остатки по данной номенклатуре.                                       |  |  |  |
| поменклатура кресло-качалка не о                                                                                                    | удет перенесена по счету 41.01, т.к. уже переносится по счету 45. Поддерживается перенос                       |  |  |  |
| только в один счет учета, после переноса неооходимо вручную откорректировать остатки по даннои номенклатуре.                                                                                                    |                                                                                                    |  |  |  |
| поменклатура диван для отдыха не оудет перенесена по счету 43, т.к. уже переносится по счету 41.01. поддерживается перенос                                                                                                    |                                                                                                    |  |  |  |
| топько в один счет учета. После переноса неооходимо вручную откорректировать остатки по даннои номенклатуре.<br>Номениятися "Шкуллы" не будат переноса неооходимо вручную откорректировать остатки по даннои номенклатуре.                                                                                                    |                                                                                                    |  |  |  |
| олин счет учета. После переноса необ                                                                                                    | Заколимо вручную откоректировать остатки по ланной номенклатуре                                                |  |  |  |
| одитечно учена поновет перено остаток заполежите ручно е перено констронато в селити с на станование перено станование в ручно станование с на станование с на стан |                                                                                                    |  |  |  |
| организацией "МебельСтройКомплект                                                                                                    | завод" при выгрузке по правилу: "Долги и авансы клиентов".                                                     |  |  |  |
| Обнаружен отрицательный остаток задолженности клиента "Кереже И.Д." по договору "Договор передачи на реализацию К-78900" с                                                                                                    |                                                                                                    |  |  |  |
| ооганизацией "Тооговый дом "Комплексный"" при выгрузке по правилу: "Долги и авансы клиентов".                                                                                                    |                                                                                                    |  |  |  |
| Обнаружен отрицательный остаток задолженности клиента "Инвема" по договору "Договор ИН №56" с организацией "Торговый до                                                                                                    |                                                                                                    |  |  |  |
| "Комплексный"" при выгрузке по правилу: "Долги и авансы клиентов".                                                                                                    |                                                                                                    |  |  |  |
| Обнаружен отрицательный остаток задолженности клиента "Дальстрой" по договору "Договор поставки Д-678900" с организацие                                                                                                    |                                                                                                    |  |  |  |
| "Торговый дом "Комплексный"" при выгрузке по правилу: "Долги и авансы клиентов".                                                                                                    |                                                                                                    |  |  |  |
| Обнаружен отрицательный остаток задолженности клиента "Алхимов А.А." по договору "Договор на реализацию №0145852"                                                                                                    |                                                                                                    |  |  |  |
| организацией "Торговый дом "Комплексный"" при выгрузке по правилу: "Долги и авансы клиентов"                                                                                                    |                                                                                                    |  |  |  |
| Обнаружен отрицательный остаток задолженности клиента "ИнноТрейд" по договору "Основной договор" с организацией "Торговый до                                                                                                    |                                                                                                    |  |  |  |
| "Комплексный"" при выгрузке по прав                                                                                                    | илу: "Долги и авансы клиентов".                                                                                |  |  |  |
|                                                                                                    |                                                                                                    |  |  |  |

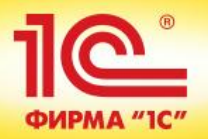

Шаг. 1. Подготовка информационной базы УПП 1.3. к переносу данных

Шаг. 1.2. Выгрузка данных из УПП 1.3.

Шаг. 1.3. Отработка возникших в процессе выгрузки данных рекомендаций/комментариев

Шаг. 2. Загрузка данных в 1С:ERP с использованием помощника переноса

Шаг. 3. Отработка возникших в процессе загрузки данных в 1C:ERP рекомендаций/комментариев

## Помощник перехода с «1С:Бухгалтерия предприятия 8» ред. 3

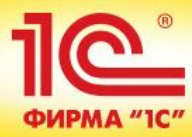

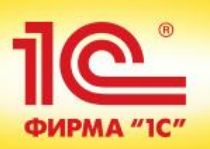

Помощник перехода с «1С:Бухгалтерия предприятия 8» ред. 3

## Помощник перехода позволяет перенести основную нормативно-справочную информацию и начальную остатки из «1С:Бухгалтерия предприятия» в 1С:ERP Управление предприятием 2.0»

 Принцип работы помощника перехода аналогичен ранее рассмотренному помощнику по переходу с «1С:УПП»

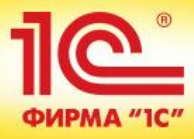

# Инструменты технологической платформы «1С:Предприятие 8.3»

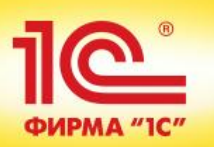

Механизмы интеграции технологической платформы 1С:Предприятие 8

Система 1С:Предприятие 8 является открытой системой. Она предоставляет возможность для интеграции практически с любыми внешними программами и оборудованием на основе общепризнанных открытых стандартов и протоколов передачи данных. В системе 1С:Предприятие 8 имеется целый набор средств, с помощью которых можно:

 создавать, обрабатывать и обмениваться данными различных форматов;

 осуществлять доступ ко всем объектам системы 1С:Предприятие 8, реализующим ее функциональные возможности;

поддерживать различные протоколы обмена;

•поддерживать стандарты взаимодействия с другими подсистемами.

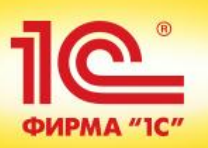

Механизмы интеграции технологической платформы 1С:Предприятие 8

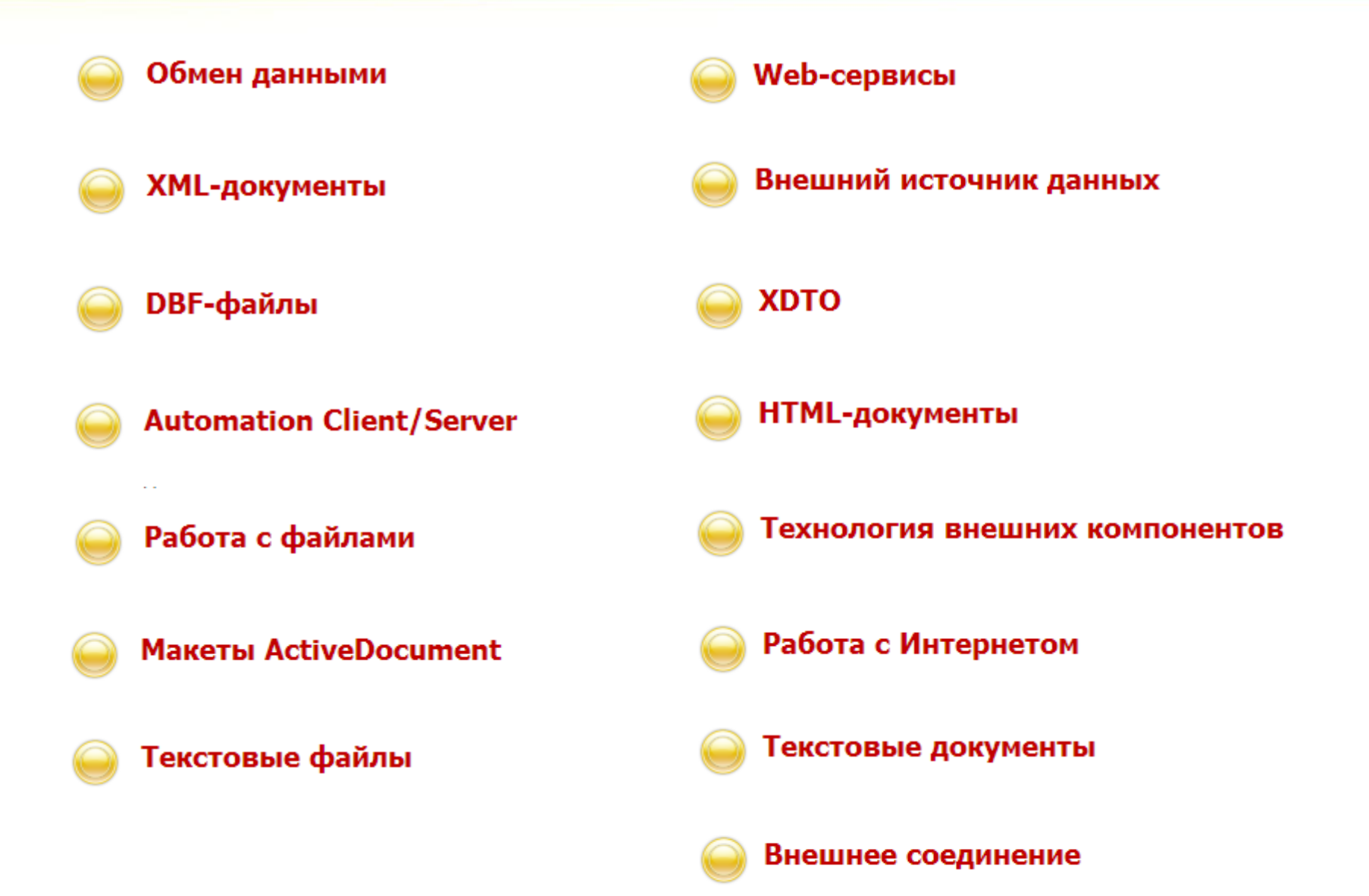

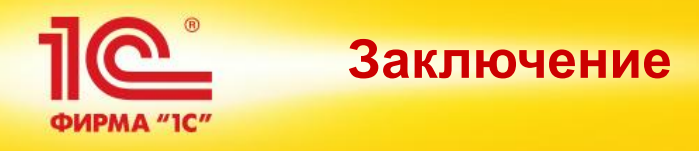

Минимизировать трудозатраты и сроки переноса исторических данных из существующих систем позволяют:

Встроенный помощник заполнения начальных данных в «1C:ERP»

•Инструменты переноса данных из «1С:УПП» и «1С:Бухгалтерия»

•Функционал ввода начальных остатков в 1C:ERP

 Интеграционные механизмы технологической платформы «1С:Предприятие 8»

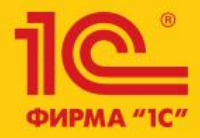

## Бизнес-форум 1C:ERP 28 ноября 2014 года

1C:ERP Управление предприятием 2.0

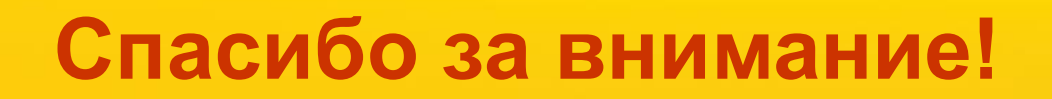

Ступин Евгений, Руководитель направления по продвижению ERP-решений Фирма «1С»